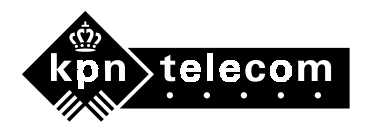

# Aanvullende gebruiksaanwijzing Vox Chicago<sup>®</sup> 390 ISDN

Deze aanvullende gebruiksaanwijzing hoort bij de gebruiksaanwijzing van de Vox Chicago 390 ISDN.

## **1** Controleren of de Vox Chicago 390 ISDN goed is geïnstalleerd op uw PC

Om na te gaan of de Vox Chicago 390 ISDN goed is geïnstalleerd op uw PC kunt u de volgende onderdelen controleren:

- 1. De USB-controller / USB-driver. Zie paragraaf 1.1.
- 2. Modems (na software installeren). Zie paragraaf 1.2.
- 3. Dailup-modem-instelling. Zie paragraaf 1.3.

## 1.1 USB-controller/ USB-driver controleren

Controleer eerst of de USB-controller aanwezig is en of de driver op uw PC staat: Klik achtereenvolgens op Start→Instellingen→Configuratiescherm (zie afbeelding 1).

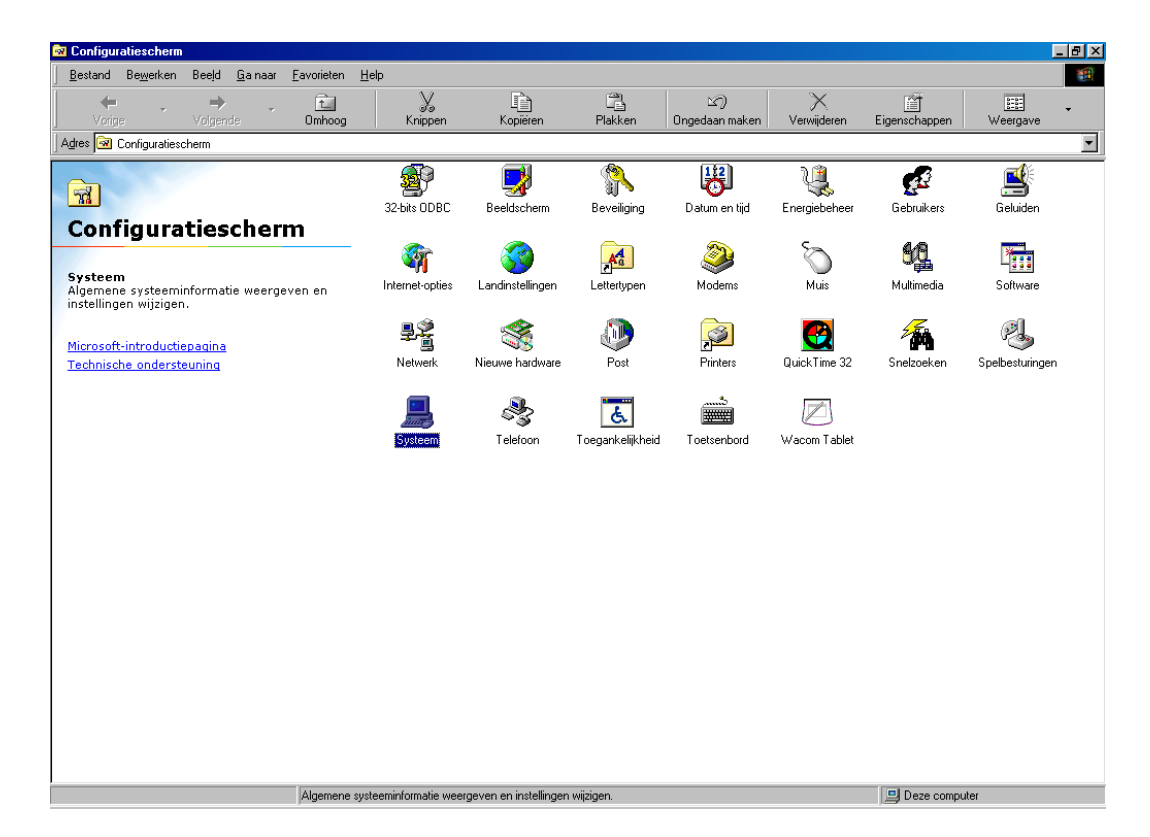

## Afbeelding 1: Configuratiescherm

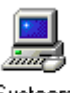

Dubbelklik op de icoon Systeem <sup>Systeem</sup>. Het scherm Systeem verschijnt (zie afbeelding 2). Klik op het tabblad Apparaatbeheer.

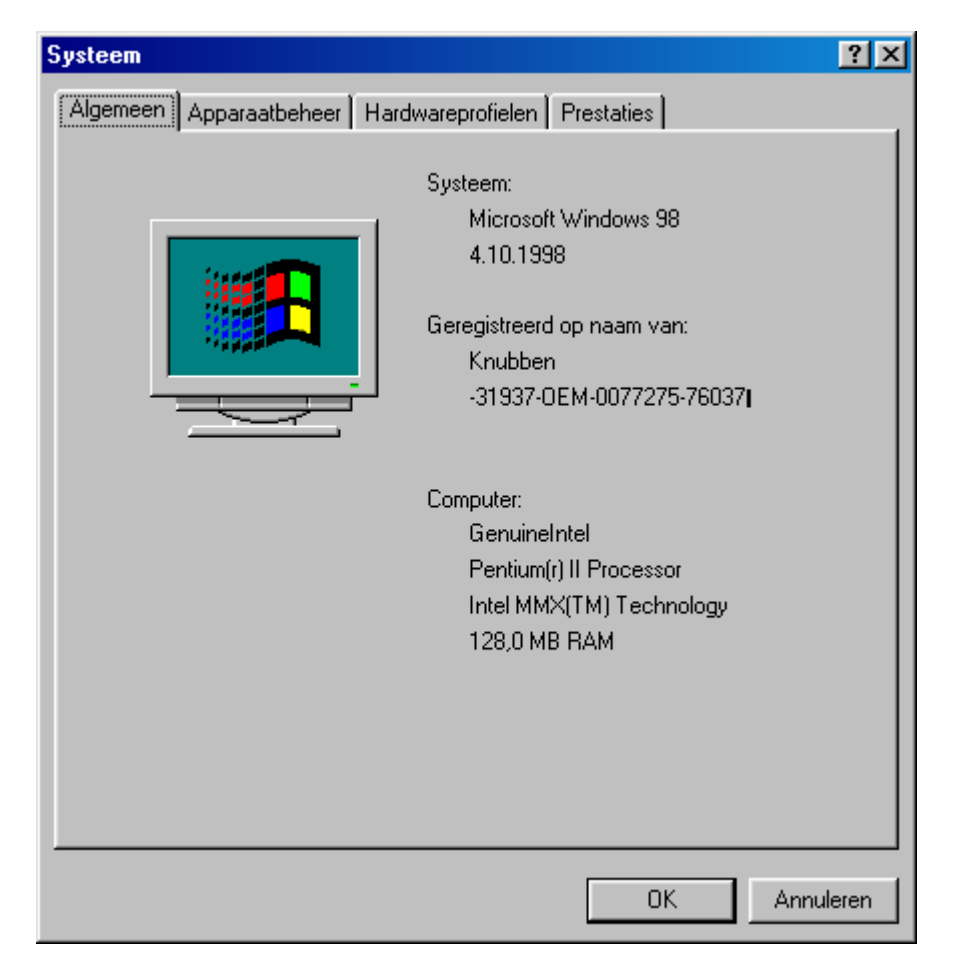

## Afbeelding 2: Systeem

Klik op het +-teken voor USB-controller (ook wel Universele seriële bus controller). Tussen de andere drivers staat de volgende driver van de Vox Chicago 390 ISDN (zie afbeelding 3: SMNSUSB Driver Gigaset 3070isdn.

| Systeem                                                             | ? ×  |
|---------------------------------------------------------------------|------|
| Algemeen Apparaatbeheer Hardwareprofielen Prestaties                |      |
|                                                                     | 1    |
| • Apparaten weergeven op type • C Apparaten weergeven op verbinding |      |
| 🗈 🖶 Diskettestationcontrollers                                      |      |
| 🕀 🖄 Menselijk interface-apparaat                                    |      |
| 🗈 🕀 Modem                                                           |      |
| E Monitoren                                                         |      |
| I III IIII IIIIIIIIIIIIIIIIIIIIIIIIII                               |      |
| E Breiners Strategy Breiners                                        |      |
| E Poorten (CUM & LPT)                                               |      |
|                                                                     |      |
| U Systeemapparaten                                                  |      |
| Harting Toetsenbold                                                 |      |
| Intel 82371AB/EB universele bost-controller voor PCI paar           |      |
| SMNSUSB Driver Gigaset 3070isdo                                     |      |
| USB Boot Hub                                                        |      |
| T → → Vaste-schilfcontrollers                                       |      |
|                                                                     |      |
|                                                                     |      |
| Eigenschappen Vernieuwen Verwijderen Afdrukken                      |      |
|                                                                     |      |
|                                                                     |      |
| OK Annula                                                           | ren  |
|                                                                     | , ch |

Afbeelding 3: Drivers Vox Chicago 390 ISDN

Als deze driver in de lijst staat, dan is de hardware van de Vox Chicago 390 ISDN goed geïnstalleerd. Als de USB-controller of de Universele seriële bus controller niet in het tabblad Apparaatbeheer staan, dan is uw Windows-besturingssysteem niet goed geïnstalleerd. Neem in dat geval contact op met uw PC-leverancier.

1.2 Modems controleren

Als de software van de Vox Chicago 390 ISDN goed is geïnstalleerd, zijn er 3 modems op uw PC bijgekomen:

- Gigaset 3070 X.75 modem
- HDLC PPP Gigaset 3070-75 isdn modem
- HDLC Gigaset 3070-75 isdn modem

U kunt dit als volgt controleren:

Klik achtereenvolgens op Start→Instellingen→Configuratiescherm (zie afbeelding 4).

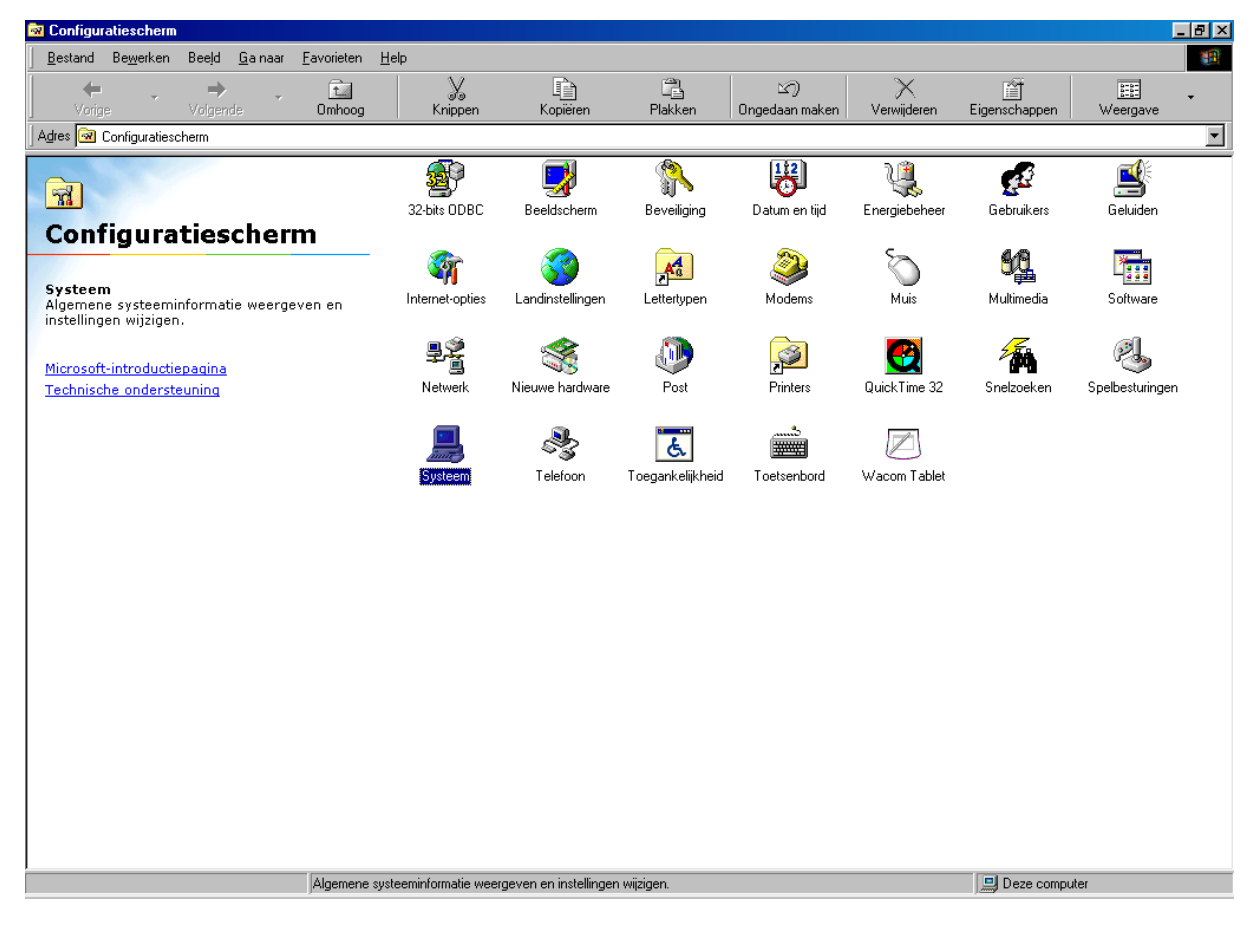

Afbeelding 4: Configuratiescherm

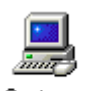

Dubbelklik op de icoon Systeem <sup>Systeem</sup> . Het scherm Systeem verschijnt (zie afbeelding 5). Klik op het tabblad Apparaatbeheer.

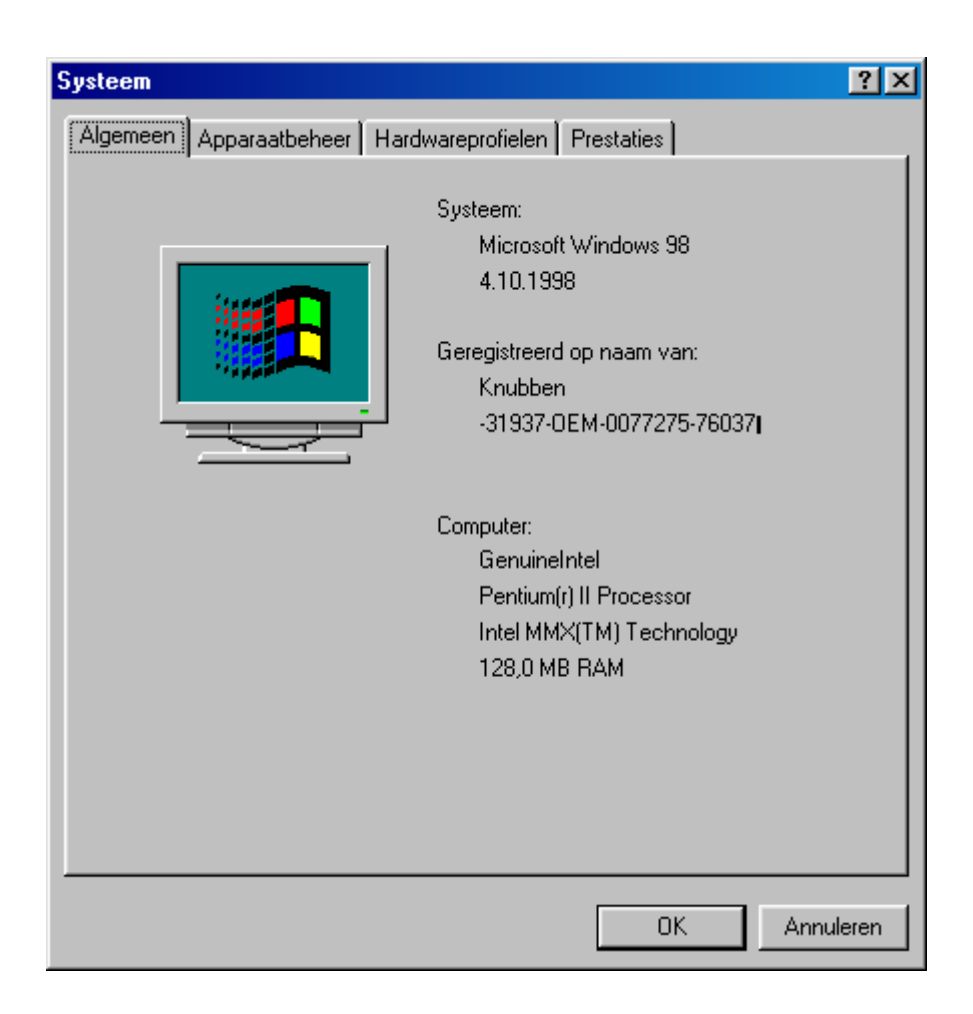

## Afbeelding 5: Systeem

Klik op het +-teken voor Modem. Er verschijnt een lijst met alle modems die op uw PC geïnstalleerd zijn. Controleer of in deze lijst de volgende modems voorkomen (zie afbeelding 6):

- Gigaset 3070 X.75 modem
- HDLC PPP Gigaset 3070-75 isdn modem
- HDLC Gigaset 3070-75 isdn modem

| Systeem                                                             | ? ×  |
|---------------------------------------------------------------------|------|
| Algemeen Apparaatbeheer Hardwareprofielen Prestaties                |      |
|                                                                     | 1    |
| • Apparaten weergeven op type • C Apparaten weergeven op verbinding |      |
| 🗈 🚭 Diskettestationcontrollers                                      |      |
| 🕀 🖓 Menselijk interface-apparaat                                    |      |
|                                                                     |      |
| AVM ISDN (7.73)                                                     |      |
| AVM ISDN Custom Config                                              |      |
| AVM ISDN FAX (G3)                                                   |      |
| AVM ISDN Internet (PPP over ISDN)                                   |      |
| AVM ISDN Mailbox (X.75)                                             |      |
| AVM ISDN RAS (PPP over ISDN)                                        |      |
| HDLC Gigaset 3070-75isdo Modem                                      |      |
| HDLC PPP Gigaset 3070-75isdn Modem                                  |      |
|                                                                     |      |
| - SDN Analog Modem (V.32bis)                                        |      |
|                                                                     |      |
|                                                                     |      |
| Eigenschappen Vernieuwen Verwijderen Afdrukken                      |      |
|                                                                     |      |
|                                                                     | - 1  |
| UK Annuk                                                            | eren |

## Afbeelding 6: Modem

Als er in de lijst één of geen modem staat, dan moet u de software volledig deïnstalleren en vervolgens het programma cleanreg.exe uitvoeren. Cleanreg.exe kunt u downloaden van de internetsite van Microsoft.

#### **1.3** Dial-up-modeminstelling controleren

Om de dial-up-modeminstelling te controleren is het belangrijk de informatie van uw Internet service provider bij de hand te hebben.

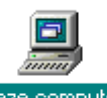

Dubbelklik op de icoon Deze computer Deze computer (meestal linksboven op het bureaublad van uw PC).

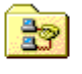

Dubbelklik op de icoon Externe toegang Externe toegang .

Het scherm met alle dial up's die op uw PC aanwezig zijn verschijnt (zie afbeelding 7).

| 😰 Externe toegang                                                                                                    |                            |             |         |          |         |                     |                  | - 8 > |
|----------------------------------------------------------------------------------------------------|----------------------------|-------------|---------|----------|---------|---------------------|------------------|-------|
| <u>B</u> estand Be <u>w</u> erken Bee <u>l</u> d <u>G</u> a naar <u>F</u> avorieten 1                                                                                                    | ⊻erbindingen <u>H</u> elp  |             |         |          |         |                     |                  |       |
| Vorige Volgende Omhoog                                                                                                    | 🔊<br>Maken                 | Ø<br>Kiezen | Knippen | Kopiëren | Plakken | )<br>Ongedaan maken | X<br>Verwijderen | ¢     |
| Adres 😰 Externe toegang                                                                                                    |                            |             |         |          |         |                     |                  | •     |
| Province vigot externe rolegang Externe toegang Externe toegangsverbindingen en een wizard die u halet bij het maken van een nieuwe verbinding. Klik met de rechtermuisknop op het pictogram van een verbinding voor informatie over dez verbinding. Klik op Nieuwe verbinding maken als u een nieuwe verbinding witt maken, de wizard wordt vervolgens gestart. Selecteer een item om de beschrijving weer te geven. | Nieuwe verbinding<br>maken | Het Net     | Wish    |          |         |                     |                  |       |
|                                                                                                    |                            |             |         |          |         | 1                   |                  |       |

Afbeelding 7: Scherm met dial up's

Ga met de cursor van de muis op de icoon staan die u wilt bekijken en dat u gebruikt om een verbinding te maken met uw Internet service provider. In dit voorbeeld is dat Het Net:

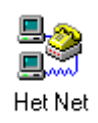

Druk vervolgens de rechtermuisknop in. In het scherm verschijnt een aantal menuopties. Klik op Eigenschappen. Het volgende scherm verschijnt (zie afbeelding 8).

| Het Net                                  | ? ×    |
|------------------------------------------|--------|
| Algemeen Servertypen Scripting Multilink |        |
|                                          |        |
| Telefoonnummer:                          |        |
| Netnummer: Telefoonnummer:               |        |
| 1040 - 12965505                          |        |
| Landnummer:                              |        |
| Nederland (31)                           |        |
| Netnummer en kieseigenschappen gebruiken |        |
| - Verbinden via:                         |        |
|                                          |        |
| AVM NDIS WAN Line 1                      |        |
| <u>C</u> onfigureren                     |        |
|                                          |        |
|                                          |        |
|                                          |        |
| OK Annu                                  | lleren |

Afbeelding 8: Het Net Algemeen

In dit scherm staat het vak Verbinden via:. Hierin staat meestal het type modem dat de PC gebruikt om een verbinding met internet te maken. In dit voorbeeld is dat AVM NDIS WAN line 1.

Als u een ander modem wilt gebruiken omdat u verbinding maakt via de Vox Chicago 390 ISDN, dan moet u op het pijltje ▼ achter het huidige modem klikken. Er verschijnt nu een lijst met alle modems die op uw PC zijn geïnstalleerd. Selecteer het juiste modem van de Vox Chicago 390 ISDN, namelijk HDLC PPP Gigaset 3070-75isdn-modem (zie afbeelding 9).

| Het Net ?                                  | × |
|--------------------------------------------|---|
| Algemeen Servertypen Scripting Multilink   |   |
| Het Net                                    |   |
| Telefoonnummer:                            |   |
| Netnummer: Telefoonnummer:                 |   |
| 040 💌 - 12965505                           |   |
| Landnummer:                                |   |
| Nederland (31)                             |   |
| ✓ Netnummer en kieseigenschappen gebruiken |   |
| Verbinden vin                              |   |
|                                            |   |
| AVM NDIS WAN Line 1                        |   |
| AVM NDIS WAN Line 1                        |   |
| HDLC Gigaset 3070-75isdn Modem             |   |
| HDLC PPP Gigaset 3070-75isdn Modem         |   |
|                                            |   |
| OK Annuleren                               |   |

Afbeelding 9: Modems op uw PC

Klik op het juiste modem. Het volgende scherm verschijnt (zie afbeelding 10).

| Het Net ? X                                           |
|-------------------------------------------------------|
| Algemeen Servertypen Scripting Multilink              |
| Het Net                                               |
| Telefoonnummer:<br>Netnummer: <u>T</u> elefoonnummer: |
| 040 💌 - 2965505                                       |
| Landnummer:                                           |
| Nederland (31)                                        |
| I Nethummer en kieseigenschappen gebruiken            |
| Verbinden via:                                        |
| HULL PPP Gigaset 30/0-/bisdn Moderr                   |
|                                                       |
|                                                       |
| OK Annuleren                                          |
|                                                       |

Afbeelding 10: Het Net Algemeen

Klik op OK.

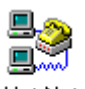

Maak nu een testverbinding door op de icoon Het Net te dubbelklikken. Deze icoon is de dialup die u zojuist hebt ingesteld. Het volgende scherm verschijnt (zie afbeelding 11).

| 🛃 Verbinden met         |                    | <u>?</u> ×            |
|-------------------------|--------------------|-----------------------|
| 🖳 🔗 Het N               | et                 |                       |
| <u>G</u> ebruikersnaam: | gast               |                       |
| Wachtwoord:             | *****              |                       |
|                         | Vachtwoord ogslaan |                       |
| <u>T</u> elefoonnummer: | 2965505            |                       |
| <u>B</u> ellen vanuit:  | 25                 | Keuze- <u>o</u> pties |
|                         | Verbinden          | Annuleren             |

Afbeelding 11: Scherm Verbinden met

#### Klik op Verbinden.

In het scherm krijgt u de melding dat er een verbinding gemaakt wordt en dat het password gecontroleerd wordt. Als de melding Gebruikersnaam en password controleren verschijnt, is het modem op de juiste manier geïnstalleerd.

#### Let op!

Als na de melding Gebruikersnaam en password controleren de verbinding verbroken wordt, kan er een aantal problemen zijn. Bijvoorbeeld:

- De gebruikersnaam is niet juist.
- Het password is niet juist.
- De IP adressen ISP zijn niet goed ingevuld.
- Het TCP/IP-protocol is niet geïnstalleerd.

Deze problemen worden niet veroorzaakt door de Vox Chicago 390 ISDN. Als deze problemen ontstaan, neem dan contact op met uw Internet service provider.